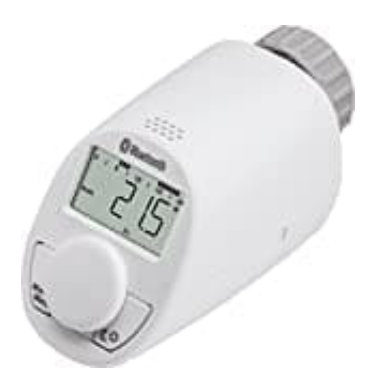

# eQ-3 eqiva N Bluetooth

# Problembehebung: Keine Bluetoothverbindung

Bei Problemen wird folgendes empfohlen:

- 1. Deinstallation der Calor BT App von deinem Smartphone.
- 2. Löschen des Bluetooth-Geräts (CC-RT-BLE) in den Smartphone-Einstellungen.

### 3. Werksreset aller Heizungsregler:

- Drücke die Mode/Menü-Taste für 5 Sekunden.
- Drehe das Einstellrad nach rechts, bis "ES" erscheint.
- Drücke das Einstellrad.
- "COnF" erscheint, drücke wieder das Einstellrad.
- Führe die Grundeinstellungen durch (Datum/Uhrzeit/Adaptierfahrt).
- 4. Installation der Calor BT App aus dem Store (Apple v. 1.3.4, Android 1.3.6).
  - Bei Android: Überprüfe die Standortfreigabe in den App-Einstellungen deines Smartphones. Das ist aufgrund von Reglementierungen im Android-Betriebssystem zwingend notwendig.

## 5. Anlernen der Heizungsregler in der App.

6. Firmwareupdate der Regler über die App auf die Version 1.4.6.

#### 7. Nach dem Update:

- Kopple die Regler mit dem neuen 6-stelligen Bluetooth-Key.
- Die Eingabeaufforderung erfolgt über die App.

#### • Den Pairingcode kannst du am Regler durch Drücken des Einstellrads aufrufen.

Wenn der Regler den Pairingcode "000-255" ausgibt, entferne für 5 Minuten die Batterien und führe den Anlernvorgang erneut durch. Eventuell muss der Regler erneut aus der App entfernt werden.

Diese PDF Anleitung wurde bereitgestellt von Bedienungsanleitung24.de Keine Haftung für bereitgestellte Inhalte. Die Richtigkeit der Inhalte wird nicht gewährleistet.